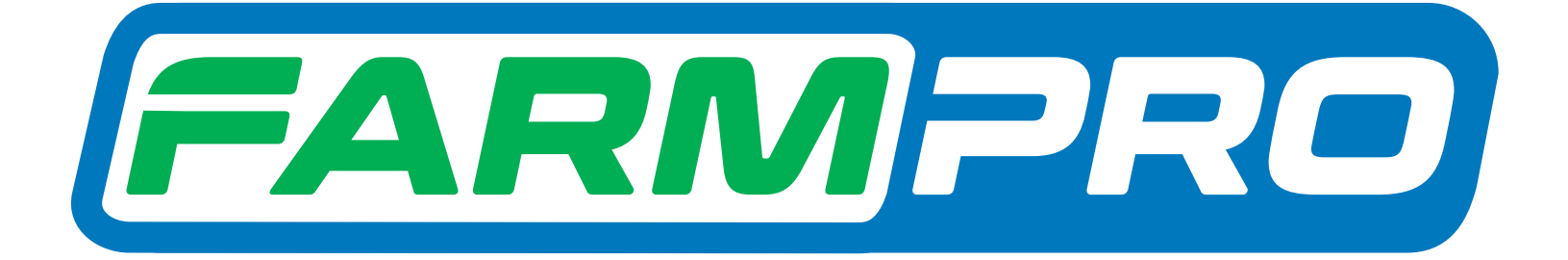

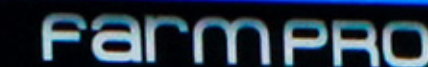

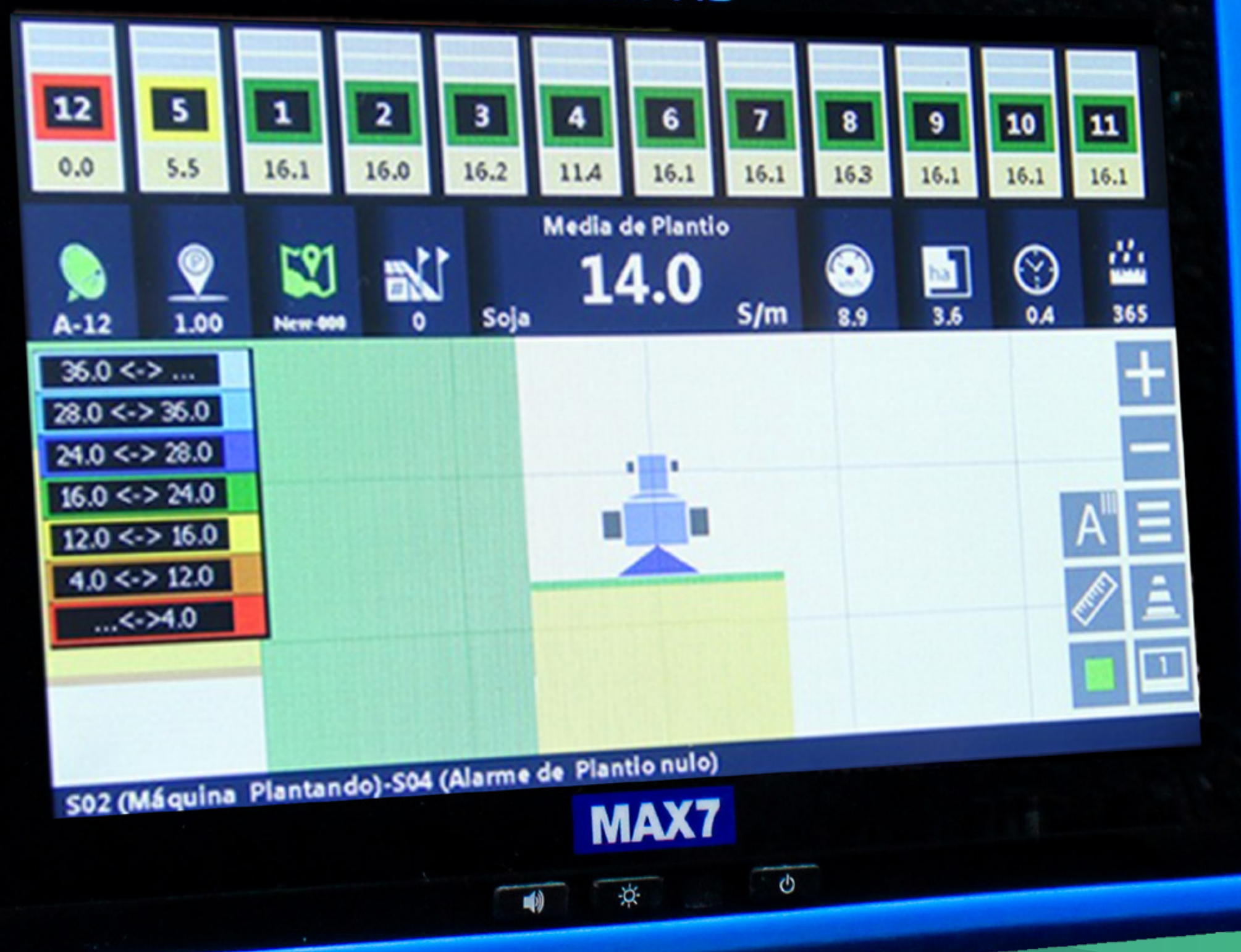

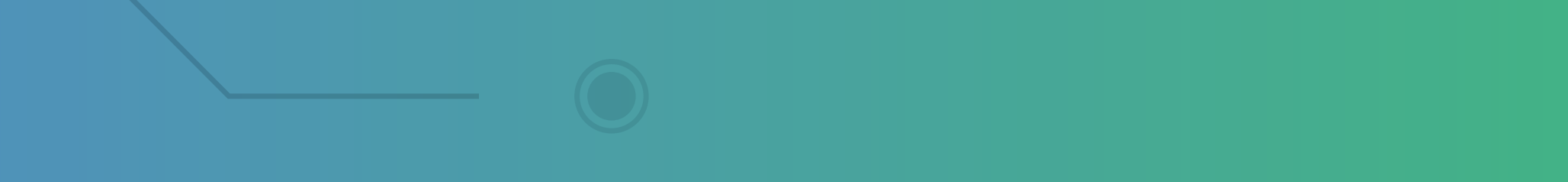

Passo 1: Espere o equipamento ligar e entre em Monitor de Plantio:

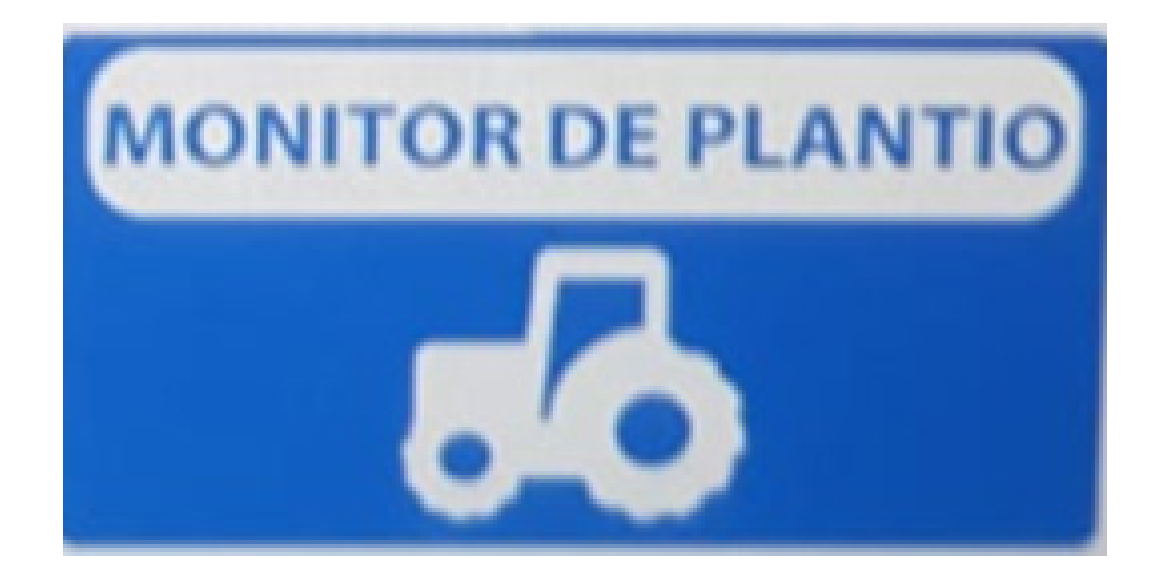

### Passo 2: Ao entrar em Monitor de Plantio, essa é a tela Inicial.

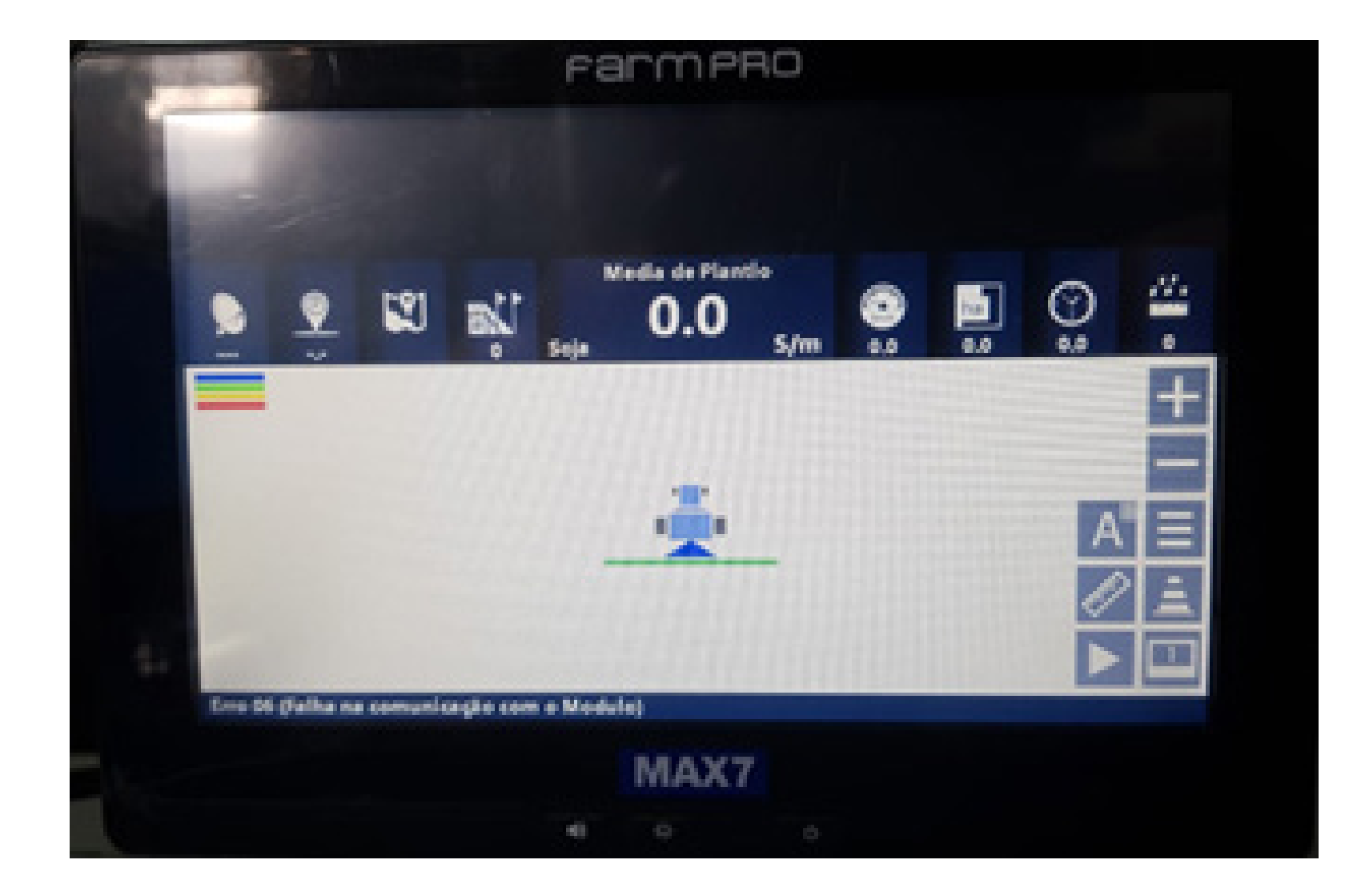

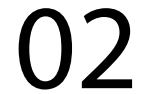

Ele vai fazer a comunicação com o módulo e escanear todos os sensores.

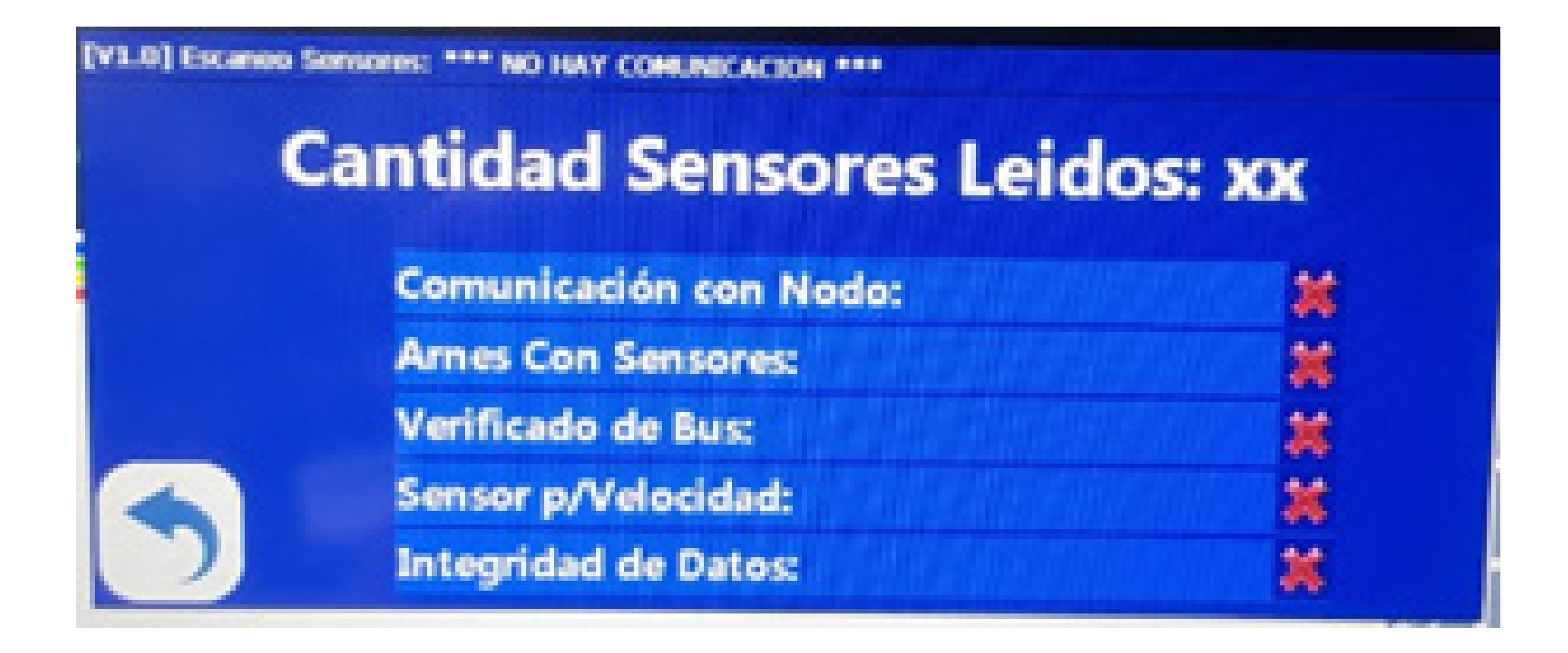

OBS: No meu exemplo, não estou usando um módulo então ele não fica check e todos verdes para avisar que está tudo certo. Quando estiver com um módulo conectado e os sensores tudo certo, vai aparecer na sua tela assim:

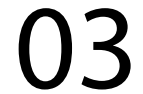

V1.01 Excanent Semiconesc

#### Cantidad Sensores Leidos: 1 de 64

| Comunicación con Nodo: | × |
|------------------------|---|
| Arnes Con Sensores:    |   |
| Verificado de Bus:     | × |
| Sensor p/Velocidad:    |   |
| Integridad de Datos:   | × |

#### Passo 3: Clique no botão voltar, vai sincronizar mais uma vez. E então clique nas três listas:

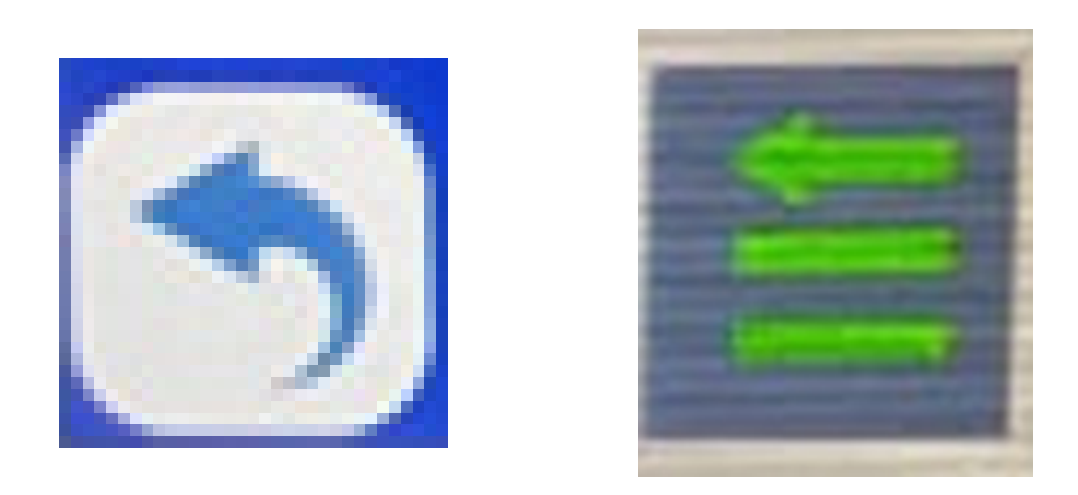

#### Passo 4: Acesse as duas engrenagens:

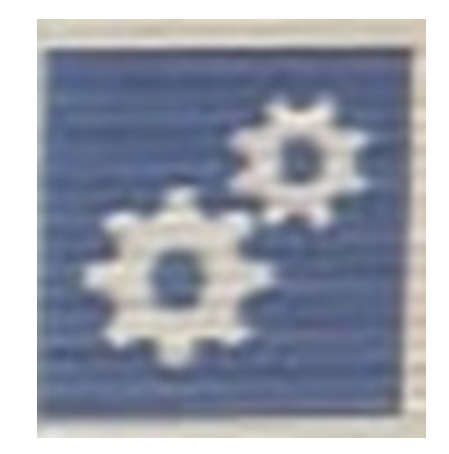

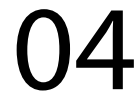

#### Passo 5:

Vá em Largura, em Ingresar valor coloque sua largura. Lembre-se que é a quantidade de linhas multiplicado pelo espaçamento. No nosso exemplo vamos utilizar 1,8m:

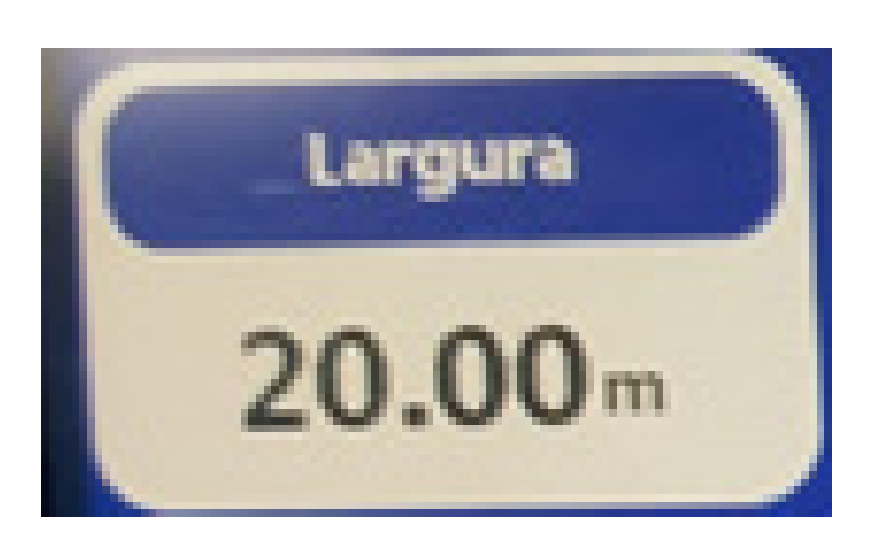

| Ingr | gresar valor:<br>1.80 |   |   | 4  |
|------|-----------------------|---|---|----|
| 1    | 7                     | 8 | 9 | 団  |
| ſ    | 4                     | 5 | 6 |    |
| ſ    | 1                     | 2 | 3 | •  |
| 4    | -/+                   | 0 | • | OK |

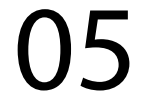

#### Passo 6:

Vá em Media Plantio, coloque a quantidade de Sementes por metro que está na sua plantadeira, clicando no ícone e abrindo a tela Ingresar valor:

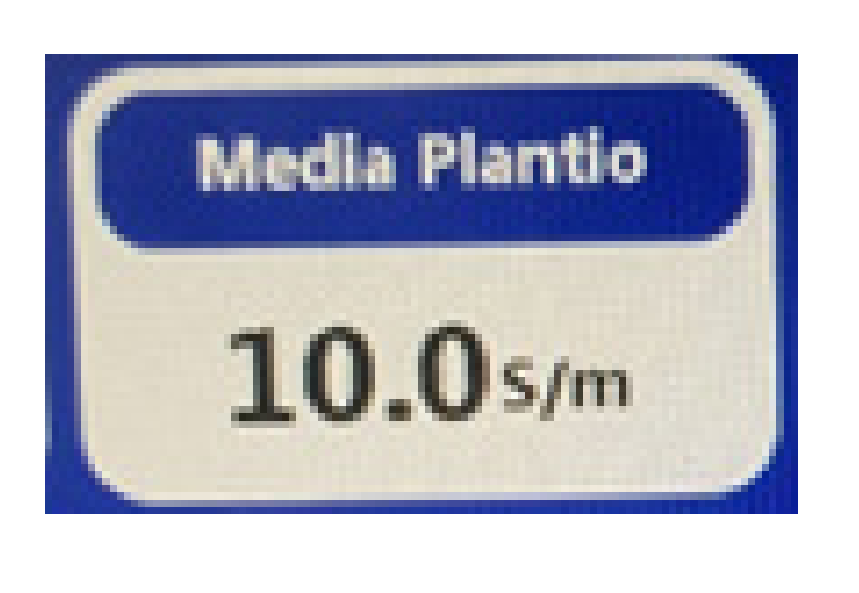

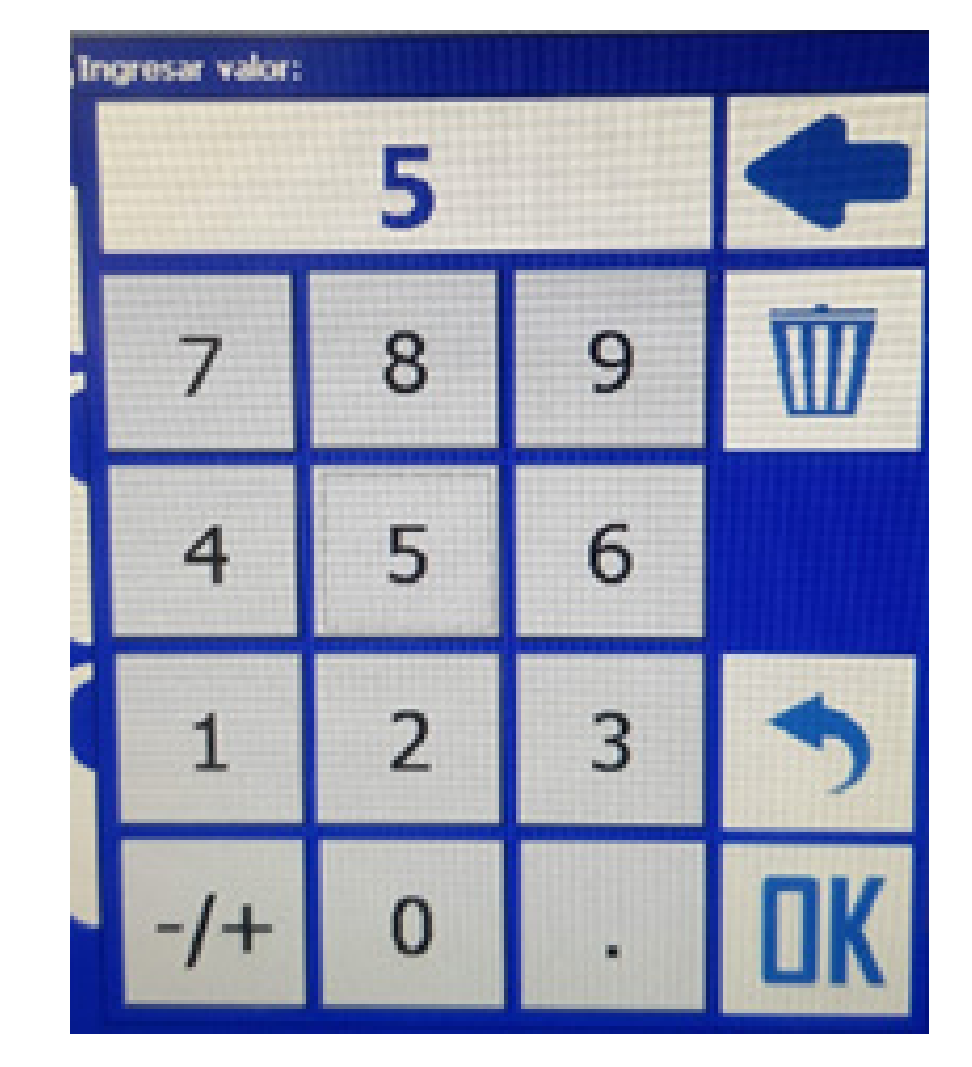

OBS: Essa informação contém na sua plantadeira, cada plantadeira tem uma média de plantio regulada. No nosso exemplo utilizamos 5.

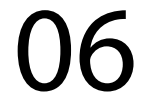

#### Passo 7:

Agora vá em Velocidade máxima e coloque sua velocidade máxima na tela Ingresar valor, no exemplo vamos usar 5Km/H:

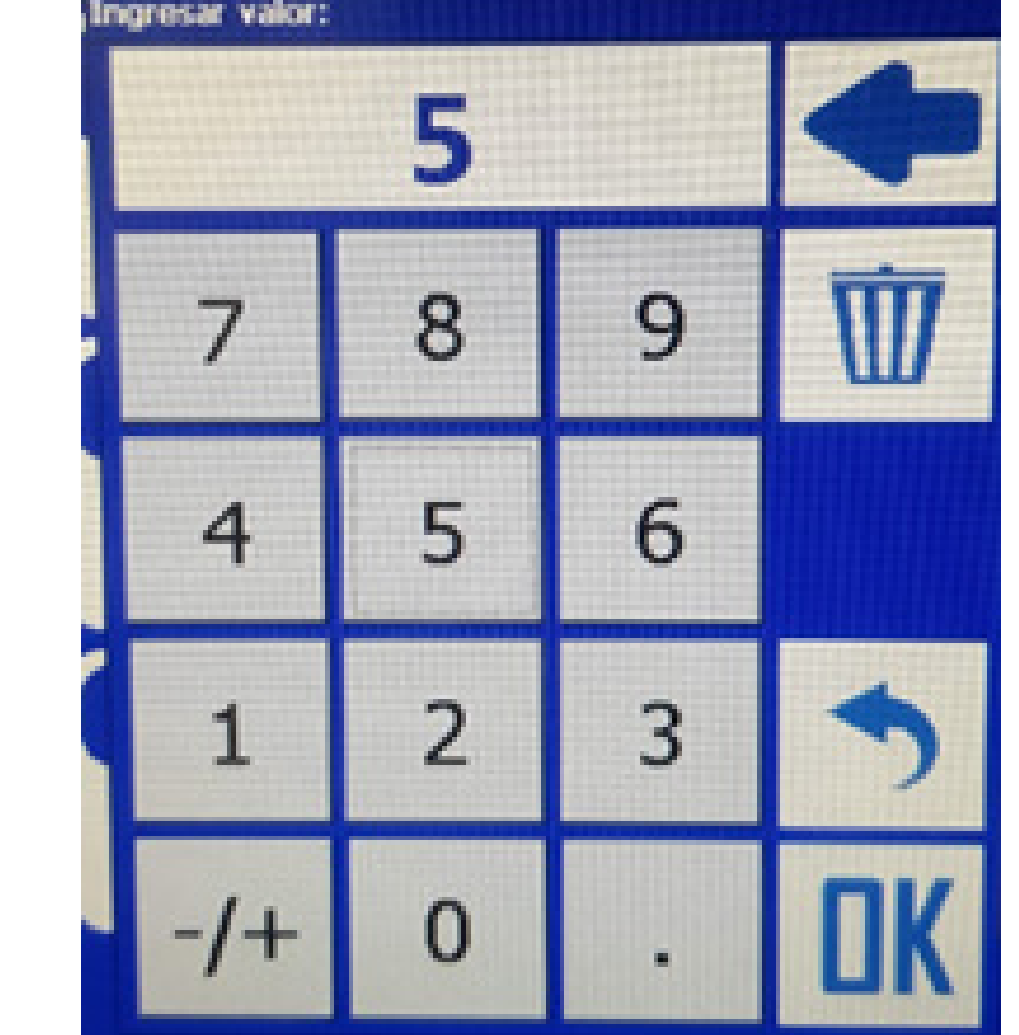

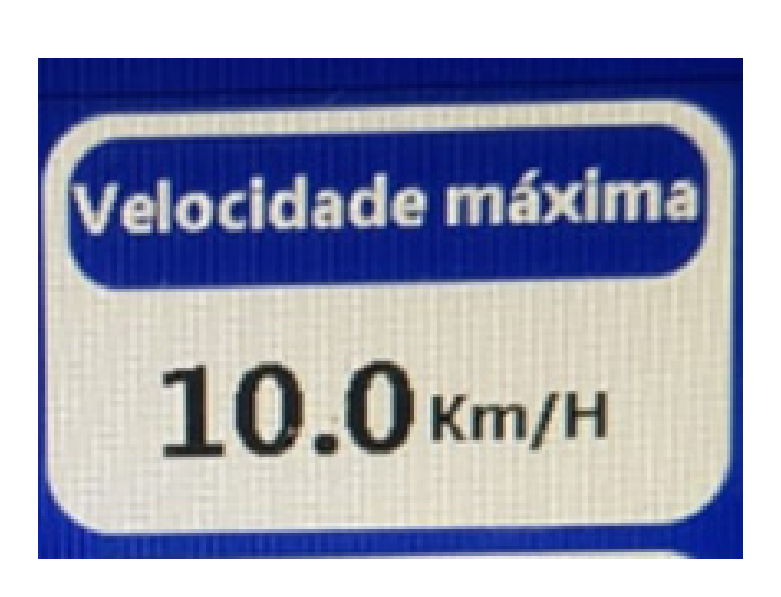

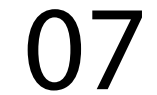

Passo 8: Em Seleção de semente, selecione a semente que for plantar, no nosso exemplo usamos Milho

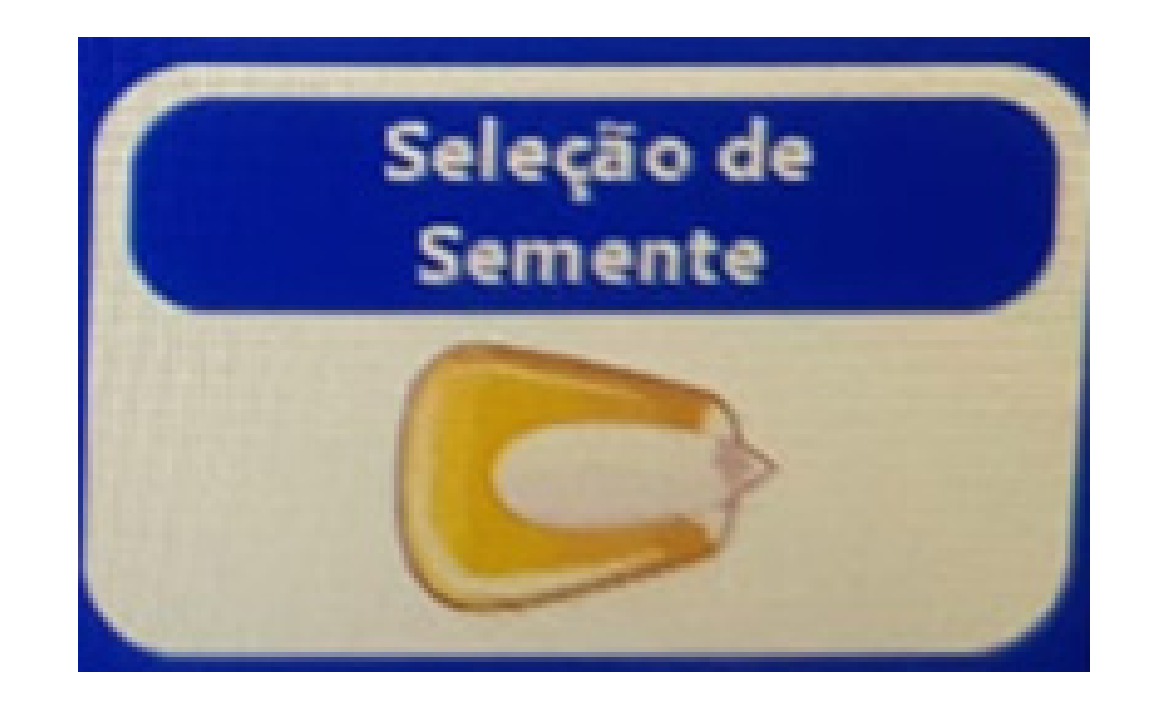

|                     | Farm      | 1PRO    |          |
|---------------------|-----------|---------|----------|
| Contra (Page 13)    |           |         |          |
| Salaccian de Sandle |           |         |          |
| 5 oja               | Milho     | Trigo   | Girassel |
| Sorgo               | Feijões   | Ceveda  | Centelo  |
| Canola              | Lentilhas | Arroz   | Linho    |
| Levilhas verdes     | Cereal0   | Cereal1 | Cereal2  |
|                     |           |         |          |
|                     |           |         |          |

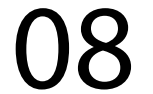

#### Passo 9: Clique no botão voltar para a Página 1 das configurações

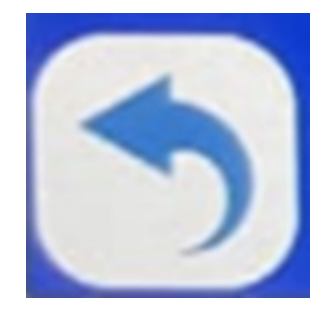

Centramoto Guete (7%) 12

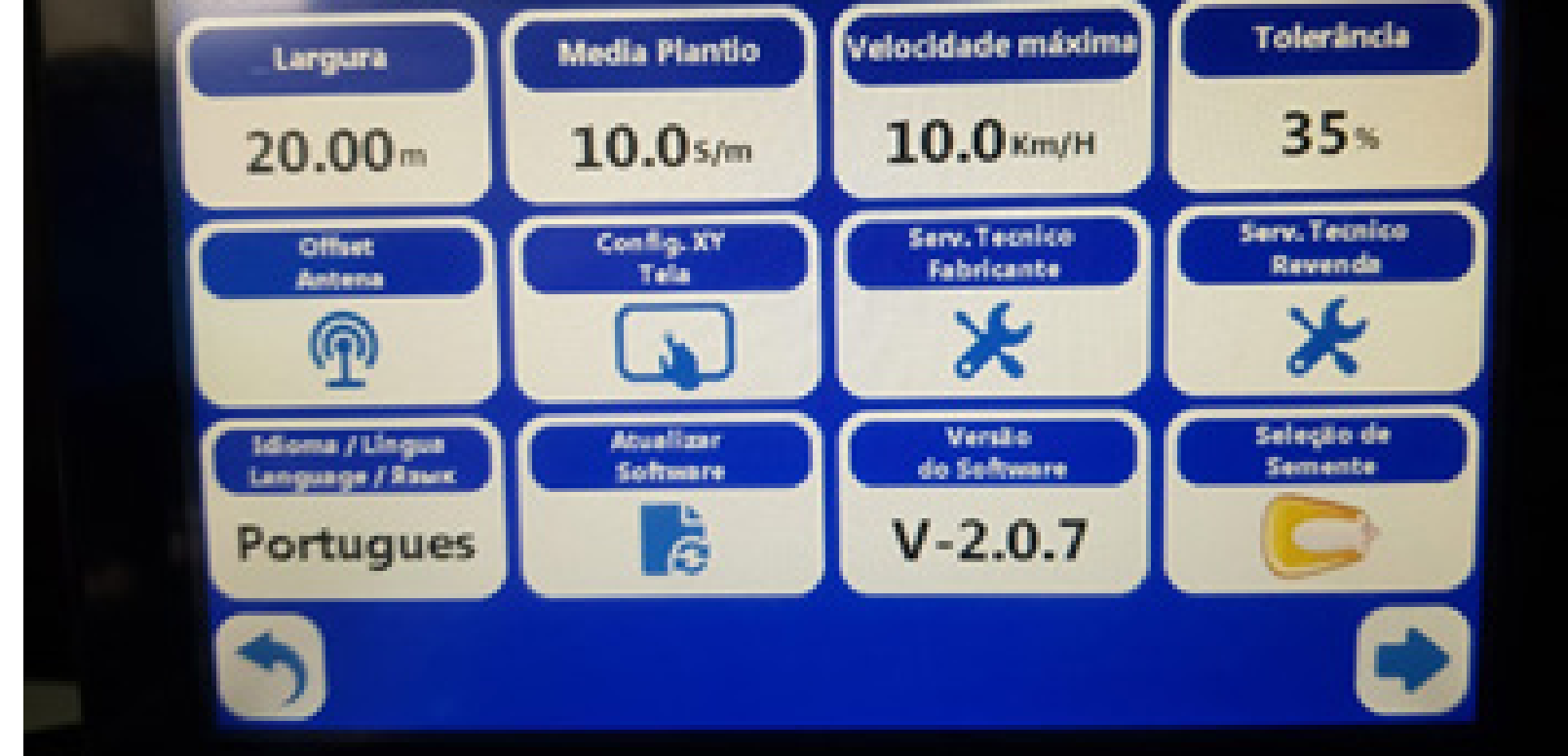

# depois clique na seta para a direita para acessar a Página 2

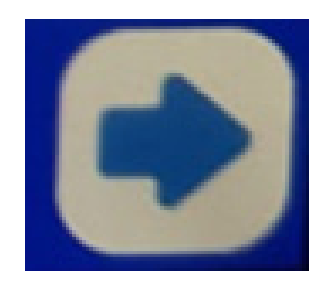

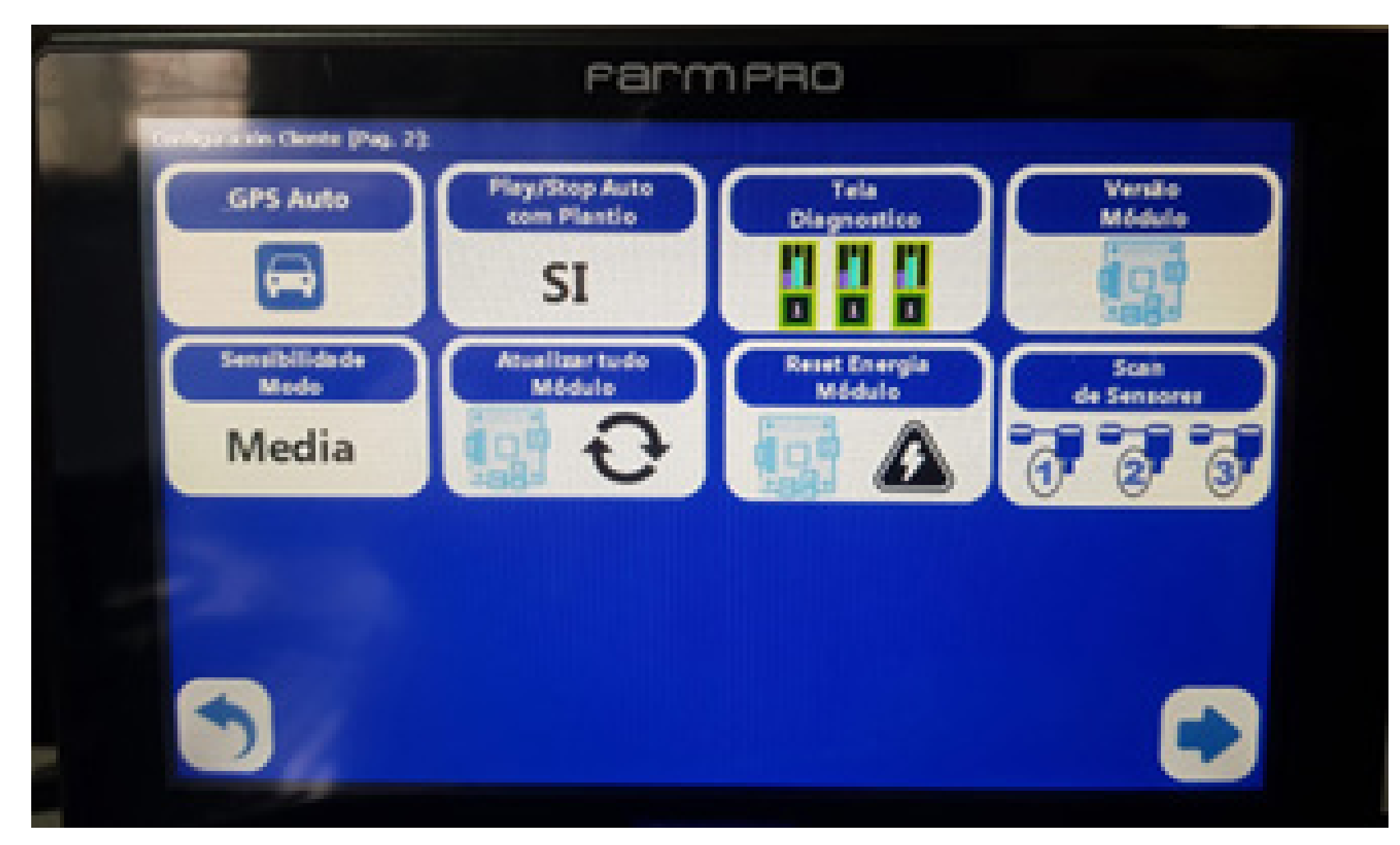

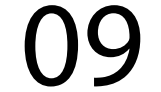

e entrar em Tela Diagnostico:

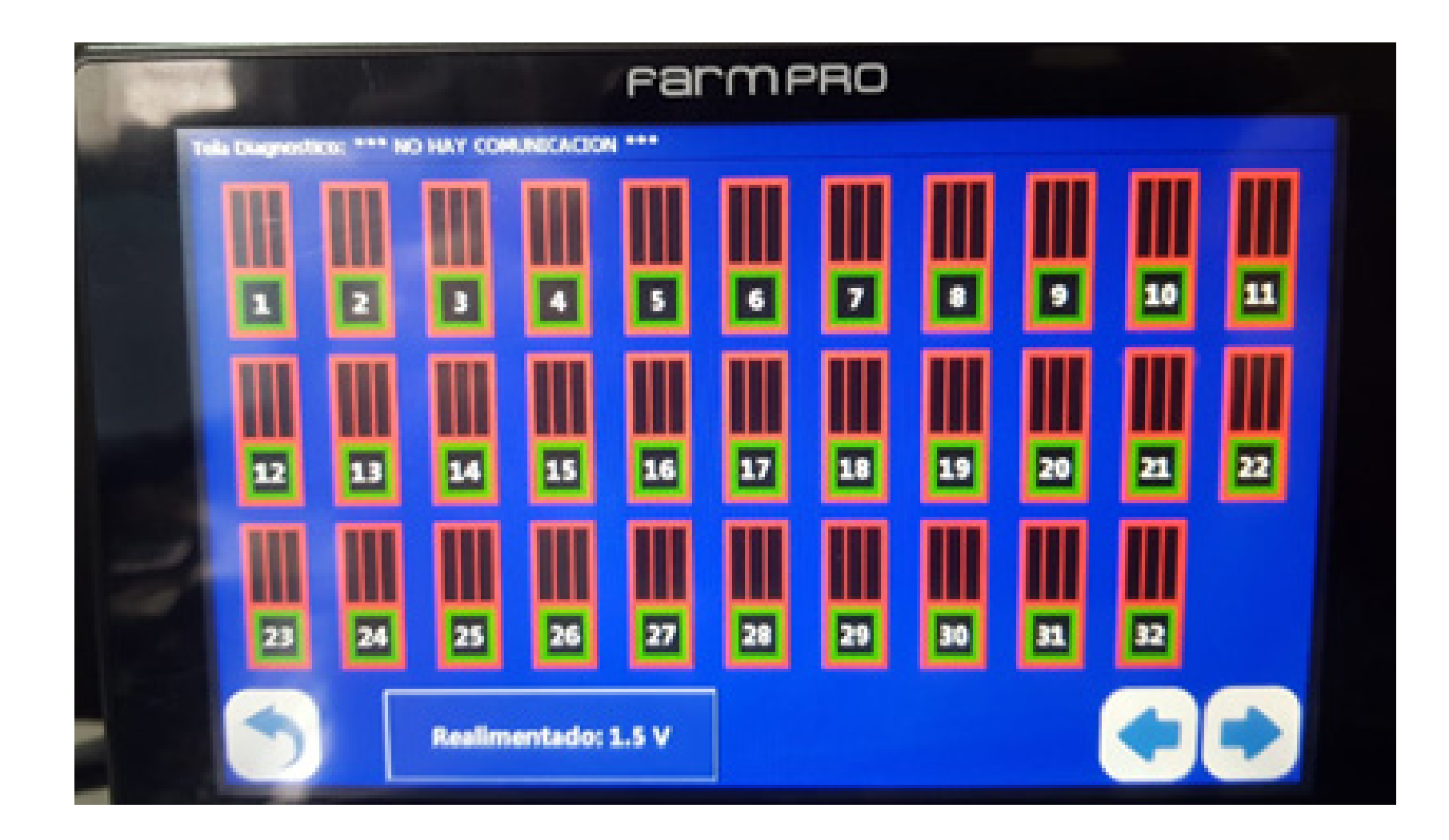

#### **Passo 10:** Na Tela Diagnostico clique em Realimentado: 1.5V, para realimentar os sensores.

Realimentado: 1.5 V

OBS: No nosso exemplo não está aparecendo o gráfico pois não estamos comunicando com o módulo, mas se caso tiver um módulo e os sensores, vai aparecer conforme o manual:

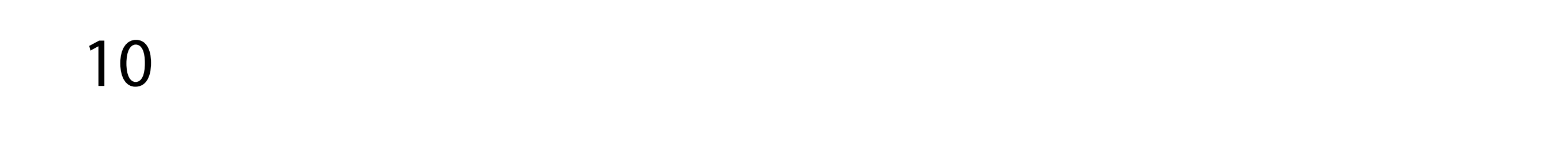

#### TELA DIAGNÓSTICO

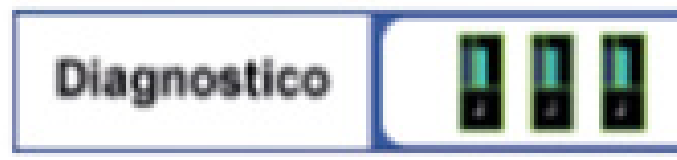

Esta função serve para verificar como esta trabalhando cada sensor. Pode forçar uma nova realimentação mas lembre sempre tem que ser com MÁQUINA PARADA e as CAIXAS DE SEMENTE no lugar.

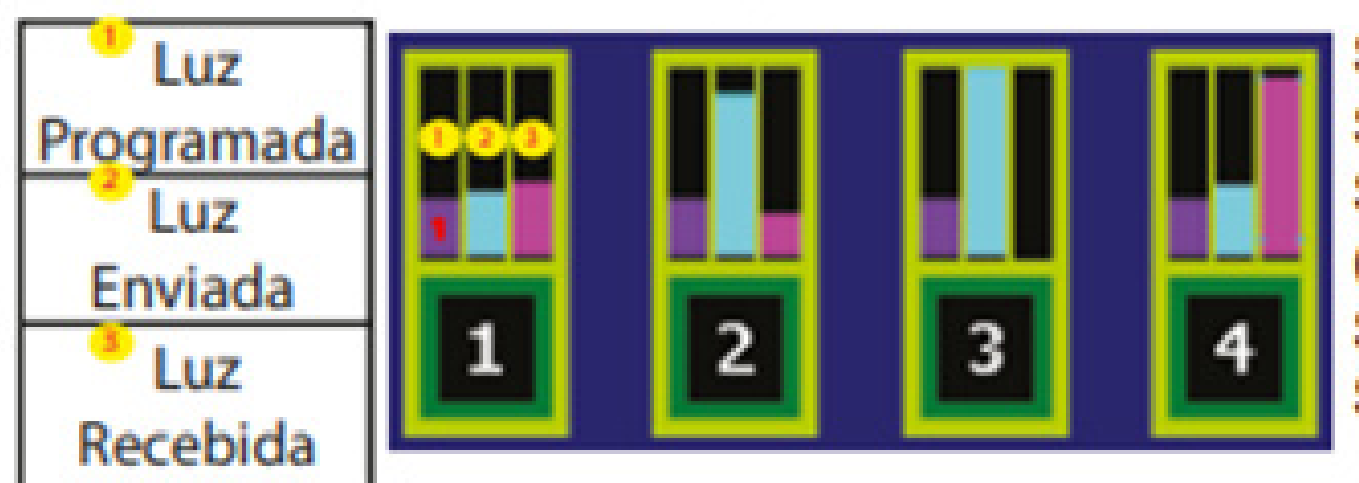

SENSOR 1 > Normal SENSOR 2 > Sujo/Desalinhado SENSOR 3 > Leds queimados (trocar sensor) SENSOR 4> Entrada de luz no Sensor. (ou sensor novo).

#### Passo 11:

Volte para a tela inicial com o botão voltar, Aperte o Play para criar o mapa e saia plantando, caso aparecer algumas cores diferentes nos sensores, segue o significado:

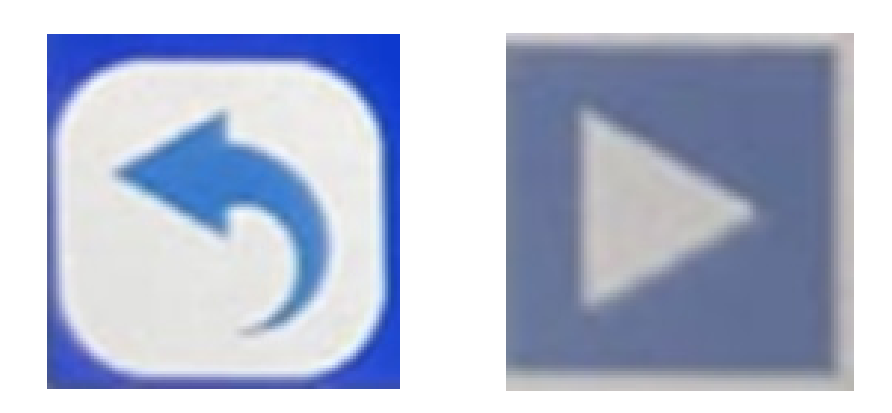

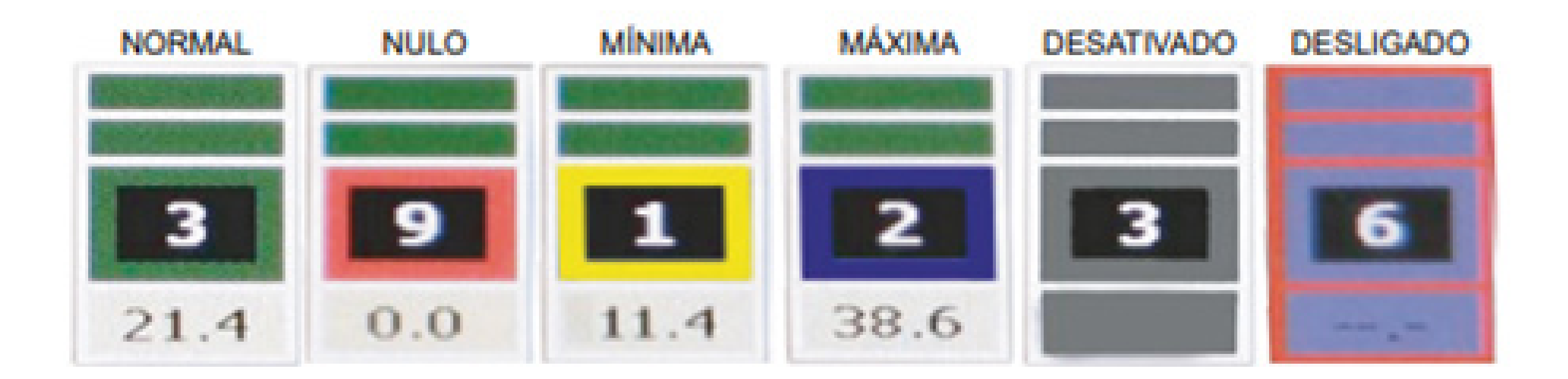

11

OBS: Ao fazer o plantio, se ficar da cor verde está normal, se ficar vermelho é que um sensor de determinada linha não está plantando (entupiu ou está com muita sujeira), se ficar amarelo é que está plantando menos (entrada de luz ou tolerância), se ficar azul é que está plantando mais (entrada de luz ou tolerância), se aparecer cinza é que o sensor foi desativado (não está programado ou alimentado) e se aparecer roxo com vermelho o sensor está desligado (sensor queimado).

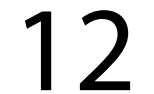

Passo 12: Para parar de fazer o plantio, aperte o pause.

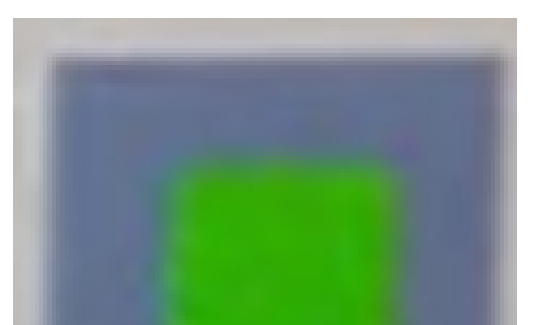

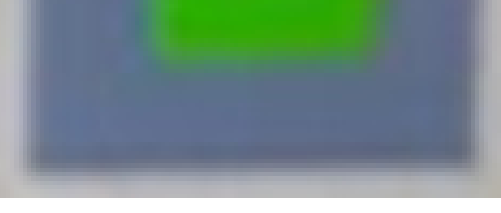

Pronto, agora você aprendeu a utilizar o seu Monitor de Plantio Farmpro corretamente e agora é só trabalhar.

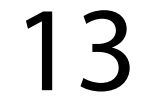